## **TUTORIAL PELAYANAN PBB ONLINE**

## **Registrasi ESPPT**

**1** Buka website : <u>bappenda.bogorkab.go.id</u> dan klik menu **E SPPT ONLINE** 

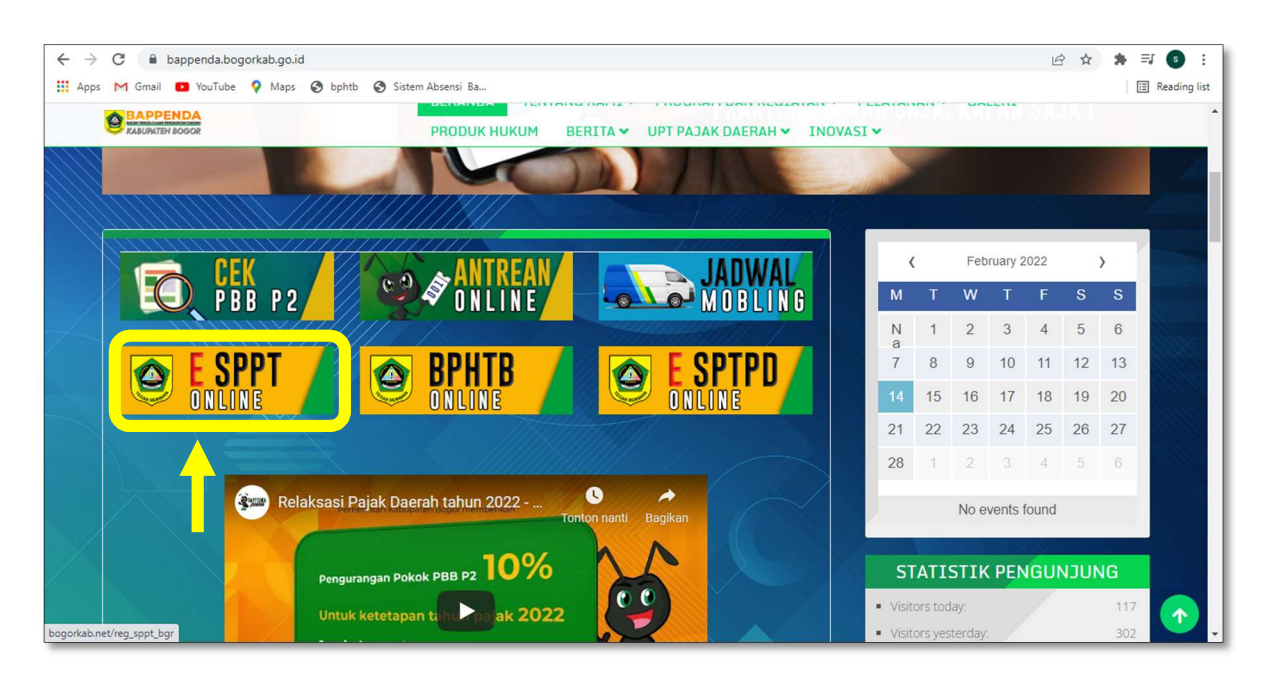

## **2** Di halaman menu registrasi E-SPPT Klik **Pendaftaran**

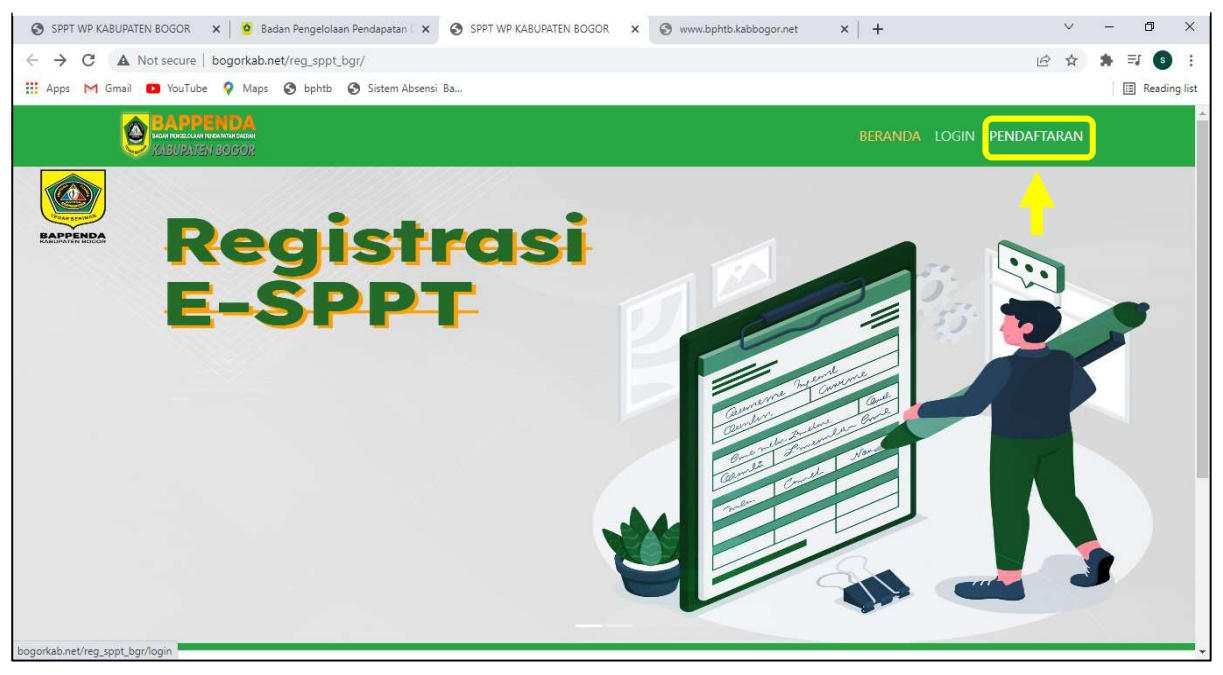

**3** Isikan NOP PBB, klik cari, apabila nop sudah benar, kemudian isi data dan unggah file yang dibutuhkan untuk pendaftaran, pastikan format file pdf maximal 3MB. Jika sudah klik **KIRIM** 

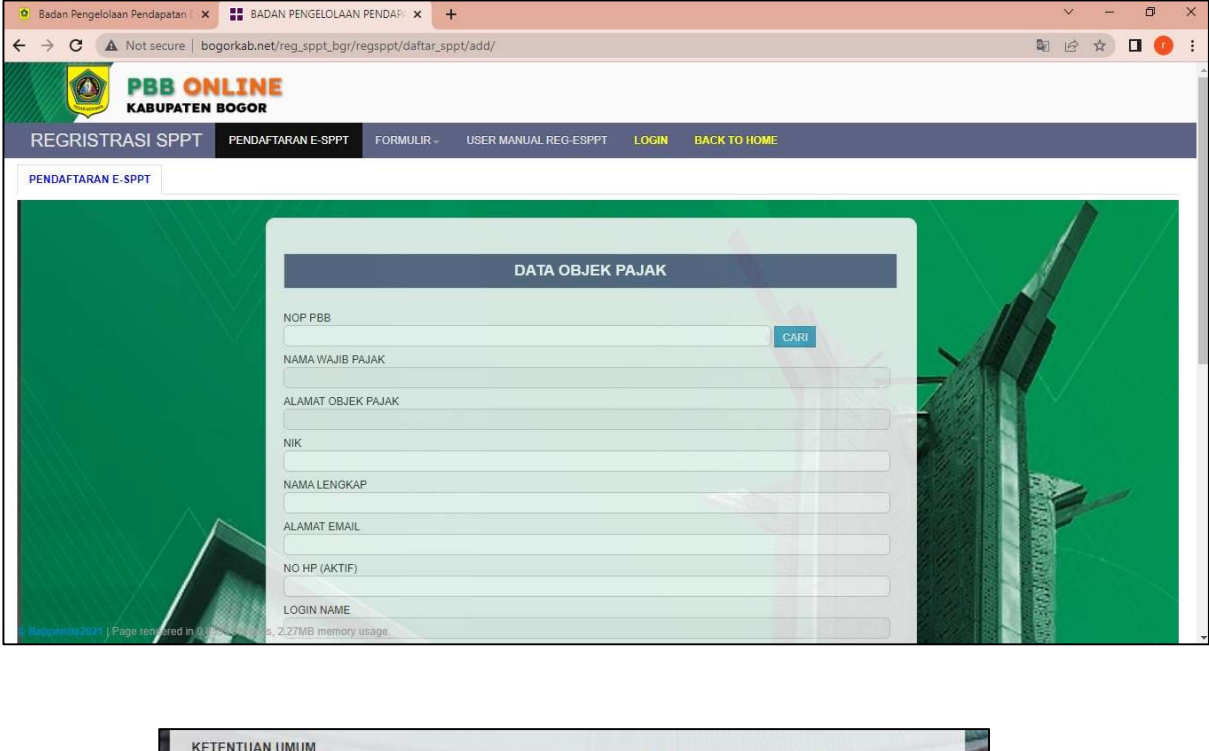

| KETENTUAN UMUM                                                                                                  |                                                                                                    |                                                                                                    |                                                                                                    | -     |
|----------------------------------------------------------------------------------------------------|----------------------------------------------------------------------------------------------------|----------------------------------------------------------------------------------------------------|----------------------------------------------------------------------------------------------------|-------|
| <ol> <li>Formulir Registrasi ini digunak<br/>Elekronik</li> </ol>                                               | an untuk menyampaikan Sura                                                                                                    | t Pemberitahuan Pajak terhutar                                                                                                    | ng PBB melalui Surat                                                                                                    |       |
| 2. Penyampaian SPPT PBB mela                                                                                    | lui e-mail ini disamakan deng                                                                                                    | an SPPT PBB vang di cetak Ma                                                                                                    | assal                                                                                                    |       |
| 3. Formulir Registrasi e-SPPT PE                                                                                | <mark>B d</mark> i isi dengan lengkap dan t                                                                                                    | penar                                                                                                    |                                                                                                    |       |
| KETENTUAN KHUSUS                                                                                                |                                                                                                    |                                                                                                    |                                                                                                    | 10    |
| 1. Kesalahan Penulisan pada forr<br>tersampaikan                                                                | nulir registrasi yang menyeba                                                                                                    | bkan tidak sampainya e-SPPT                                                                                                    | PBB di anggap sudah                                                                                                    | 133   |
| 2. Tanggal Status terkirim pada A                                                                               | plikasi e-SPPT PBB merupak                                                                                                    | an tanggal dikirimnya SPPT ole                                                                                                    | h Wajib Pajak                                                                                                    | 12.31 |
| 3. Dengan mengisi dan menanda                                                                                   | tangani formulir e-SPPT PBB                                                                                                    | ini kami mengetahui, menyetuj                                                                                                    | ui, dan bertanggung jawab                                                                                                    | 1     |
| atas informasi dan ketetrituan t                                                                                | ersebut                                                                                                    |                                                                                                    |                                                                                                    | 1111  |
|                                                                                                    |                                                                                                    |                                                                                                    |                                                                                                    |       |
|                                                                                                    | <b>7</b>                                                                                                    |                                                                                                    |                                                                                                    |       |
| I'm not a robot                                                                                                 | ~                                                                                                    |                                                                                                    |                                                                                                    |       |
|                                                                                                    | reCAPTCHA<br>Private Terms                                                                                                    |                                                                                                    |                                                                                                    |       |
|                                                                                                    | ennary - renna                                                                                                    |                                                                                                    |                                                                                                    |       |
|                                                                                                    |                                                                                                    |                                                                                                    |                                                                                                    |       |
| KIRIM BATAL                                                                                                    |                                                                                                    |                                                                                                    |                                                                                                    |       |
|                                                                                                    |                                                                                                    |                                                                                                    |                                                                                                    |       |
| THE REAL PROPERTY OF A                                                                                          | NAME OF TAXABLE PARTY.                                                                                                    | of the local division of the local divisiono | And in case of the local division of the local division of the loc | 12.00 |
| The second second second second second second second second second second second second second second second se | and the second second se | The second second second second second second second second second second second second second second second se                                                                                                    |                                                                                                    | 1.000 |

**4** Kode OTP pendaftaran akan di kirimkan via e-mail. masukkan kode OTP klik **VERIFIKASI** 

| DAFTARAN E-SPPT<br>taran Objek Pajak Baru dengan<br>in masukkan kode Verifikasi OT | NOP : 32.03-160.005-003.0967.0    |                      |  |  |
|------------------------------------------------------------------------------------|-----------------------------------|----------------------|--|--|
| taran Objek Pajak Baru denga<br>In masukkan kode Verifikasi Ot                     | NOP: 32.03-160.005-003.0967.0     |                      |  |  |
| .abuce@gman.com                                                                    | 'P yang sudah dikirimkan ke alama | BERHASIL<br>at email |  |  |
| KKAN KODE OTP                                                                      |                                   |                      |  |  |
|                                                                                    |                                   |                      |  |  |
| FIKASI                                                                             |                                   |                      |  |  |

**5** Jika OTP sesuai, OTP berhasil di verifikasi silahkan tunggu Approval melalui E-mail

| REGRISTRASI SPPT                                                                                                 | PENDAFTARAN E-SPPT                                               | FORMULIR -    | USER MANUAL REG-ESPPT | LOGIN | BACK TO HOME |   |
|----------------------------------------------------------------------------------------------------|------------------------------------------------------------------|---------------|-----------------------|-------|--------------|---|
| PENDAFTARAN E-SPPT                                                                                               |                                                                  |               |                       |       |              |   |
| Pendaftaran Objek Pajak Baru dengan N(<br>OTP BERHASIL DIVERIVIKASI<br>Silakan menunggu konfirmasi registrasi al | )P : 32.03-160.005-003.0967.0<br>kun yang akan dikirimkan melalu | i email andas |                       |       |              |   |
|                                                                                                    |                                                                  |               |                       |       |              |   |
|                                                                                                    |                                                                  |               |                       |       |              |   |
| Bappenda2021   Page rendered in 0.0 <sup>o</sup>                                                                 | 572 seconds, 2.24MB memory u:                                    | sage.         |                       |       |              |   |
| WhatsApp Imagejpeg                                                                                               | WhatsApp Imagejper                                               |               | bogorkab.net_regpng   |       | Show all     | , |

## 6 Login menggunakan User ID NIK dan password yang sudah didaftarkan

| Login Page                   |                                             |
|------------------------------|---------------------------------------------|
|                              |                                             |
| User ID                      | User ID                                     |
| Deserved                     | A Passund                                   |
| Password                     |                                             |
|                              | Sign in Back to Home                        |
|                              |                                             |
|                              |                                             |
|                              |                                             |
|                              |                                             |
|                              |                                             |
|                              |                                             |
|                              |                                             |
|                              |                                             |
| © Bappenda2021   Page render | red in 0.0677 seconds, 2.03MB memory usage. |

**7** setelah Login, klik permohonan online, Klik Tambah Permohonan

| MENU WP RIWAYAI PEMB                | AYARAN SPPT E-SPP |                 |                                  | IS BACK TO H | OME             |   |        |    |
|-------------------------------------|-------------------|-----------------|----------------------------------|--------------|-----------------|---|--------|----|
|                                     |                   | Potok           |                                  |              |                 |   |        |    |
| lo Pelayanan                        |                   |                 |                                  |              |                 |   |        |    |
| Ienis Pelayanan Semua Jenis Pelay   | anan              | ~               |                                  |              |                 |   |        |    |
| Tambah Permohonan                   | rkas Detail       |                 |                                  |              |                 |   |        |    |
| appr A                              |                   |                 |                                  |              |                 |   |        |    |
| III SPP1                            |                   |                 |                                  |              |                 |   |        |    |
| NO C NOMOR PELAYANAN \$             | Nama              | a Pemohon       | © NOP                            | ٥            | Jenis Pelayanan | ¢ | Status | \$ |
| NO C NOMOR PELAYANAN \$             | Nama              | a Pemohon<br>No | NOP data available in table      | \$           | Jenis Pelayanan | 0 | Status | \$ |
| NO NOMOR PELAYANAN \$               | Nama              | a Pemohon<br>No | NOP     data available in table  | ٥            | Jenis Pelayanan | ¢ | Status | \$ |
| no i nomor pelayanan 🗘              | Nama              | a Pemohon No    | NOP<br>data available in table   | 0            | Jenis Pelayanan | 0 | Status | \$ |
| NO S NOMOR PELAYANAN ≎              | Nami              | s Pemohon No    | NOP<br>data available in table   | \$           | Jenis Pelayanan | 0 | Status | \$ |
| enamplikan 0 sampai 0 dari 0 entri  | Namı              | s Pemohon No    | NOP     data available in table  | \$           | Jenis Pelayanan | 0 | Status | \$ |
| Aenamplikan 0 sampai 0 dari 0 entri | Nam               | s Pemohon No    | ♦ NOP<br>data available in table | \$           | Jenis Pelayanan | 0 | Status | \$ |

 ${\it 8}$  Pilih permohonan yang di inginkan, isi dan lampirkan data yang dibutuhkan, klik SIMPAN, status permohonan sudah menjadi draft

| MENU WP RIWAYAT PEMB.                                              | AYARAN SPPT E-SPPT PERMO       | DHONAN ONLINE TRACKING BERKAS BACK TO HOME                                                |                                                                                                    |  |
|--------------------------------------------------------------------|--------------------------------|-------------------------------------------------------------------------------------------|----------------------------------------------------------------------------------------------------|--|
| ENGAJUAN PERMOHONAN UNLINE                                         |                                |                                                                                           |                                                                                                    |  |
| NO PELAYANAN 1<br>NO PERMOHONAN 1<br>NOP 2000 NAMA PEMOHON NO TELP |                                | JENIS PELAYANAN<br>TANGGAL PERMOHONAN<br>TAHUN PERMOHONAN<br>ALAMAT PEMOHON<br>KETERANGAN | MUTASI PENGGABUNGAN  MUTASI PENGGABUNGAN MUTASI SEBAGIAN MUTASI SEBAGIAN MUTASI HABISI SKRVISTP PEMBETULAN SPPTISKP KEBERATAN ATAS PAJAK TERHUTANG PENGURANGAN ATAS BESARNYA PAJAK TERHUTANG RESTTUSI DAN KOMPENSASI |  |
|                                                                    |                                | LAMPIRAN FILE                                                                             | PENGURANGAN DENDA ADMINISTRASI<br>PENENTUAN KEMBALI TANGGAL JATUH TEMPO<br>PENUNDAAN TANGGAL JATUH TEMPO SPOP                                                                                                    |  |
| SPOP                                                               | Choose File No file chosen     | LSPOP                                                                                     | REKAM PEMBAYARAN<br>PEMBETULAN NJOP                                                                                                    |  |
| KTP *)                                                             | Choose File No file chosen     | BUKTI KEPEMILIKAN TANAH                                                                   | Choose File No file chosen                                                                                                    |  |
| IMB                                                                | Choose File No file chosen     | FOTO OBJEK PAJAK                                                                          | Choose File No file chosen                                                                                                    |  |
| VALIDASI BPHTB                                                     | Choose File No file chosen     | SURAT PENGANTAR DESA                                                                      | Choose File No file chosen                                                                                                    |  |
| appestaret Higak sensketa 0.056                                    | 9 serchoose Pile PNOMIechosene | RIWAYAT TANAH                                                                             | Choose File No file chosen                                                                                                    |  |

**10** Draft Permohonan anda akan muncul disini, Klik Draft yang akan di kirim , kemudian Klik KIRIM BERKAS, akan muncul notifikasi kirim berkas, klik OK. Status berkas akan berubah menjadi Approve WP. Semua status berkas anda dapat dilihat disini

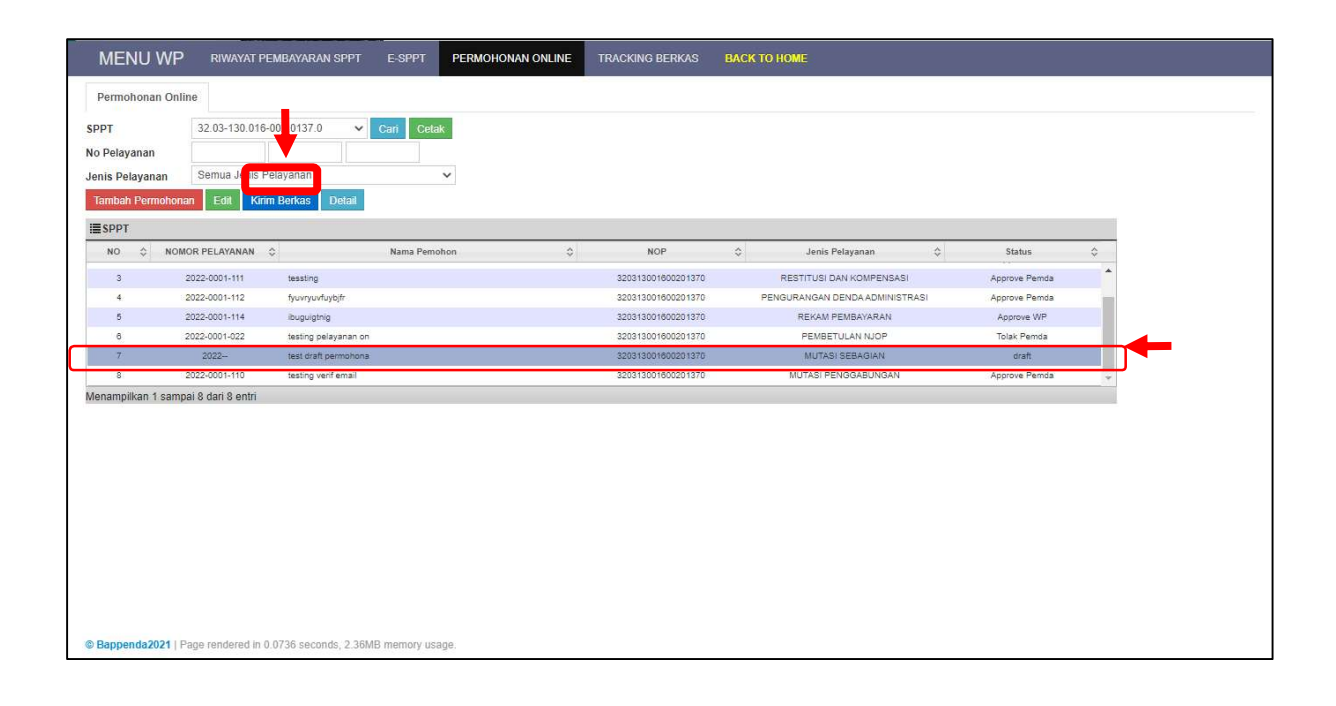